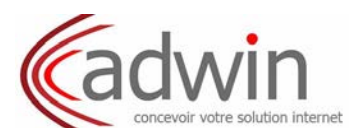

# Configurez votre outil de messagerie

## **Introduction**

Pour accomplir cette tâche, vous devez vous munir des éléments suivants :

- Votre adresse mail à configurer
- Votre nom d'utilisateur
- Votre mot de passe

## Votre Outil de messagerie est:

« Cliquez sur l'icône correspondant à votre logiciel pour vous rendre à la section qui vous concerne »

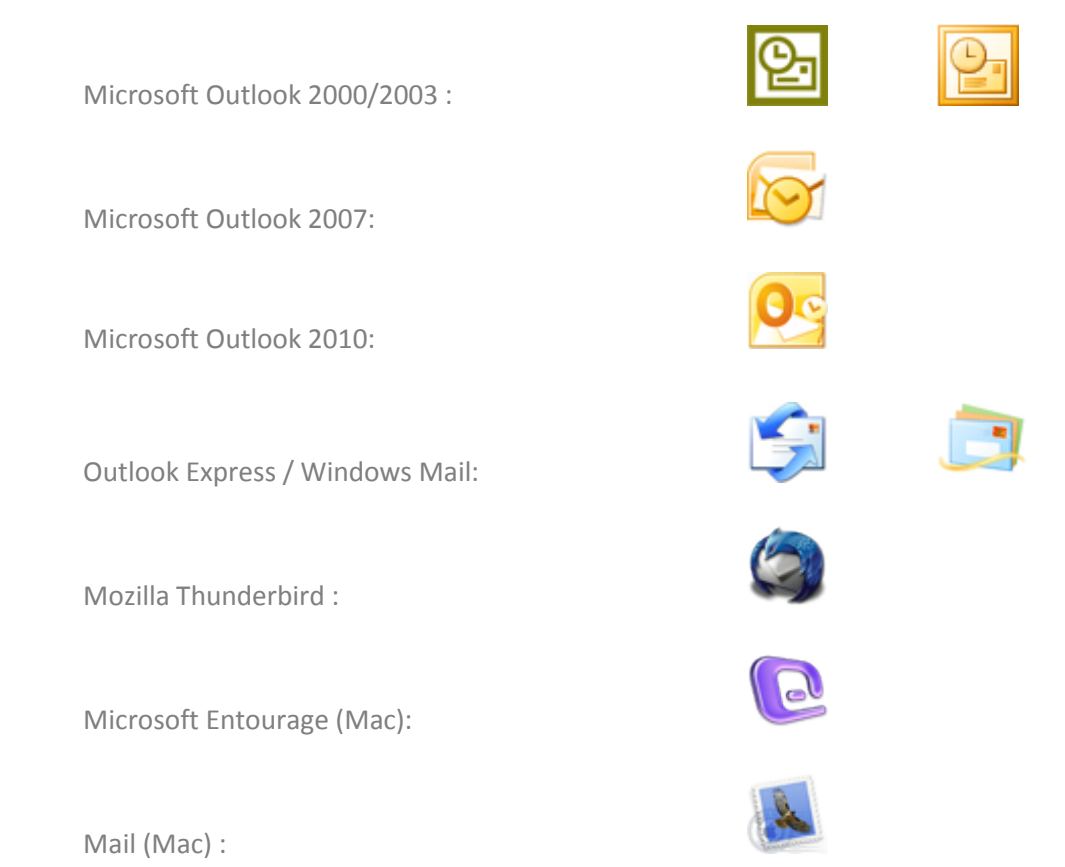

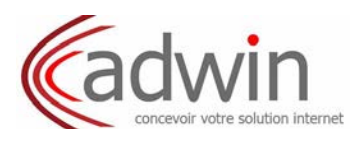

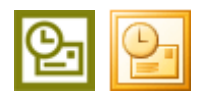

A/ Configurer Outlook (2000/2003) :

1. Ouvrez votre logiciel Outlook et rendez vous dans le menu "Outils > Comptes de messagerie...".

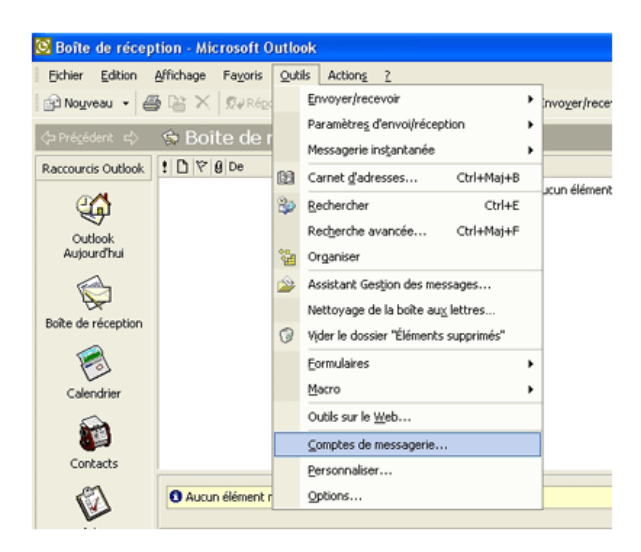

2. Sélectionnez l'option "Ajouter un nouveau compte de messagerie" et cliquez sur "Suivant".

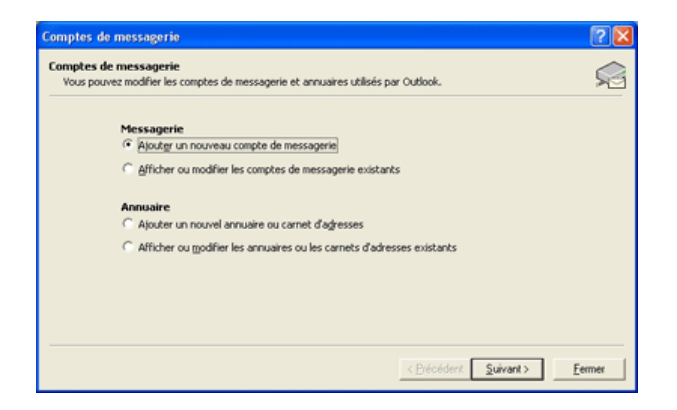

3. Sélectionnez "POP3" puis cliquez sur "Suivant".

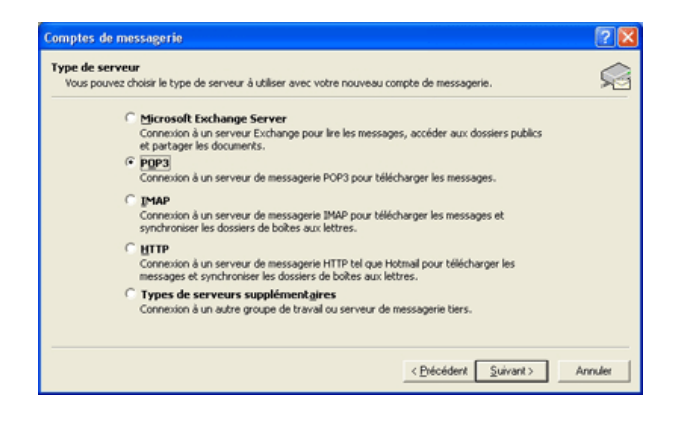

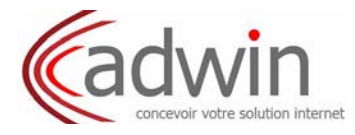

- 4. Entrez dans l'écran suivant tous vos paramètres. A savoir :
- Votre nom :

Votre nom tel que vous désirez qu'il apparaisse dans le champ

- "expéditeur" pour les destinataires qui recevront vos e-mails.
- Adresse de messagerie : Votre adresse E-mail tout simplement. Egalement votre adresse E-mail.
- <u>Nom d'utilisateur :</u> - Mot de passe :
  - Votre Mot de passe.
- Serveur POP : pop.avocats-ecoa.org
- Serveur SMTP : smtpa.avocats-ecoa.org

| Informations sur l'utilisateur       |                              | Tester les paramètres du compte                    |  |
|--------------------------------------|------------------------------|----------------------------------------------------|--|
| Votre nom :                          | Monsieur Test                | Après avoir complété les champs de cet écran, nous |  |
| Adresse de messagerie :              | test@avocats-ecoa.org        | le bouton ci-dessous. (Connexion réseau requise.)  |  |
| Informations sur le serveur          |                              |                                                    |  |
| Type de compte :                     | POP3                         | Tester les parametres du compte                    |  |
| Serveur de courrier entrant :        | pop.avocats-ecoa.org         |                                                    |  |
| Serveur de courrier sortant (SMTP) : | smtpa.avocats-ecoa.org       |                                                    |  |
| Informations de connexion            |                              |                                                    |  |
| Nom d'utilisateur :                  | test@avocats-ecoa.org        |                                                    |  |
| Mot de passe :                       | *****                        |                                                    |  |
| Mémor                                | iser le mot de passe         |                                                    |  |
| Eviner fauthentification par moto    | le nasse sérurisé (SPA) lors |                                                    |  |

Cliquez sur le bouton "Paramètres supplémentaires", rentrez dans l'onglet "Serveur sortant" et cochez la case "Mon serveur sortant (SMTP) requiert une authentification".

Rentrez ensuite dans l'onglet "Options avancées", puis renseignez "26" dans la case "Serveur sortant (SMTP): ". Cliquez pour "Ok" puis "Suivant"

| Paramètres de messagerie Internet                                                                                                    | Paramètres de messagerie Internet                                                                                                    |  |
|----------------------------------------------------------------------------------------------------|----------------------------------------------------------------------------------------------------|--|
| Général       Serveur sortant       Connexion       Options avancées         Mon serveur sortant (SMTP) requiert une authentification <ul> <li>Utiliser les mêmes paramètres que mon serveur de courrier entrant</li> <li>Se connecter à l'aide de</li> <li>Nom d'utilisateur :</li> <li>Mot de passe :</li> <li>Mémoriser le mot de passe</li> <li>Exiger l'authentification par mot de passe sécurisé (SPA)</li> </ul> <li>Se connecter au serveur de courrier entrant avant d'envoyer le courrier</li> | Général Serveur sortant Connexion Options avancées         Numéros des ports du serveur         Serveur entrant (POP3) : 110         Par défaut         Ce serveur nécessite une connexion chiffrée (SSL).         Serveur sortant (SMTP) : 26         Utiliser le type de connexion chiffrée sulvant : Aucun         Délais du serveur         Court       Long 1 minute         Remise         Vaisser un exemplaire des messages sur le serveur         Supprimer du serveur après 10         Supprimer du serveur après avoir été supprimé du dossier Éléments sup |  |

# 5. Félicitations !

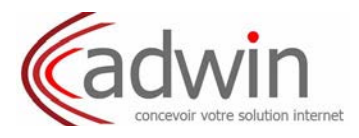

## B/ Configurer Outlook (2007) :

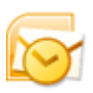

1. Ouvrez votre logiciel Outlook et rendez vous dans le menu "Outils > Paramètre du compte...".

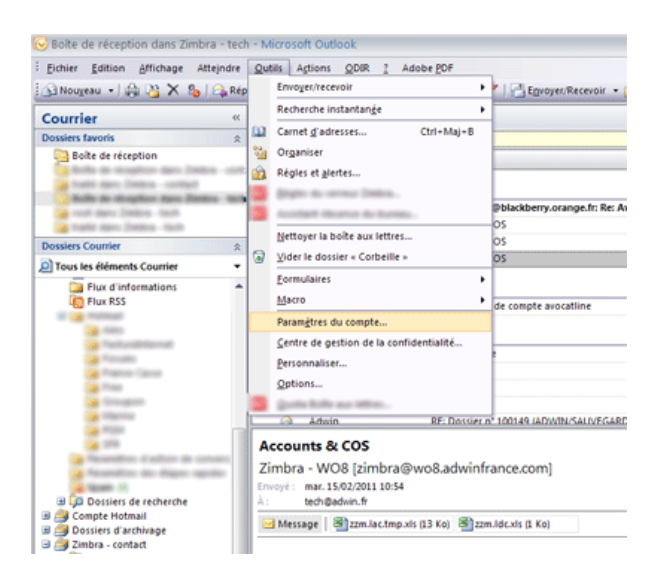

2. Sélectionnez "Nouveau" puis "Microsoft Exchange, POP3, IMAP ou HTTP" puis "Suivant" :

| Stagerie Fichiers de donnée                                                        | s Flux RSS Listes SharePoint Calendriers Internet Calendriers publiés Carnets d               |
|------------------------------------------------------------------------------------|-----------------------------------------------------------------------------------------------|
| Nom                                                                                | Type                                                                                          |
| Imbra Collaboration Server<br>'équipe Adwin<br>sci@itest.test<br>uroth@piximel.com | NAU( (envoyve à partir de ce compte par défaut)<br>NAU<br>Pocifismo<br>Pocifismo<br>Pocifismo |
|                                                                                    |                                                                                               |

| Choisir un service de messagerie                                                                                                    |          | ž        |
|----------------------------------------------------------------------------------------------------|----------|----------|
| Microsoft Exchange, POP3, IMAP ou HTTP                                                                                                   |          |          |
| Etablit la connexion à un compte de messagerie sur le fournisseur de<br>Internet ou le serveur Microsoft Exchange de votre organisation. | services |          |
| OAutre                                                                                                    |          |          |
| Établit la connexion à un type de serveur ci-dessous.                                                                                    |          |          |
| Service Outlook Noble (nessagere texte)<br>Zintra Colaboration Server<br>Zintra Pessona                                                  |          |          |
|                                                                                                    |          |          |
|                                                                                                    |          |          |
|                                                                                                    |          |          |
|                                                                                                    |          |          |
|                                                                                                    |          |          |
|                                                                                                    |          | turn las |

3. Sélectionnez "Configurer manuellement les paramètres du serveur ou les types de serveurs supplémentaire" puis cliquez sur "Suivant".

| Configuration de compte automatique           |                                                                            |         |  |
|-----------------------------------------------|----------------------------------------------------------------------------|---------|--|
| Nom :                                         |                                                                            |         |  |
| Adresse de messagerie :                       |                                                                            |         |  |
| Mot de passe ;<br>Confirmer le mot de passe ; |                                                                            |         |  |
|                                               | Tapez le mot de passe que vous a remis votre fournisseur d'accès Internet. |         |  |
|                                               |                                                                            |         |  |
|                                               |                                                                            |         |  |
| Configurer manuellement les pa                | ramètres du serveur ou les types de serveurs supplémentaires               |         |  |
|                                               | < Précédent Suivant >                                                      | Annuler |  |

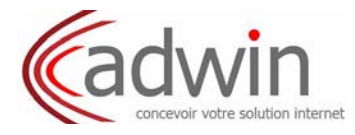

- 4. Entrez dans l'écran suivant tous vos paramètres. A savoir :
- Votre nom :

Votre nom tel que vous désirez qu'il apparaisse dans le champ

- "expéditeur" pour les destinataires qui recevront vos e-mails.
- Adresse de messagerie : Votre adresse E-mail tout simplement. Egalement votre adresse E-mail.
- <u>Nom d'utilisateur :</u> - Mot de passe :
  - Votre Mot de passe.
- Serveur POP : pop.avocats-ecoa.org
- Serveur SMTP : smtpa.avocats-ecoa.org

| lodifier un compte de messagerie                                                                                              |                             |                                                    |  |  |
|----------------------------------------------------------------------------------------------------|-----------------------------|----------------------------------------------------|--|--|
| Paramètres de messagerie Internet<br>Chacun de ces paramètres est obligatoire pour que votre compte de messagerie fonctionne. |                             |                                                    |  |  |
| Informations sur l'utilisateur                                                                                                |                             | Tester les paramètres du compte                    |  |  |
| Votre nom :                                                                                                    | Monsieur Test               | Après avoir complété les champs de cet écran, nous |  |  |
| Adresse de messagerie :                                                                                                    | test@avocats-ecoa.org       | le bouton ci-dessous. (Connexion réseau requise.)  |  |  |
| Informations sur le serveur                                                                                                   |                             |                                                    |  |  |
| Type de compte :                                                                                                    | POP3                        | Tester les paramètres du compte                    |  |  |
| Serveur de courrier entrant :                                                                                                 | pop.avocats-ecoa.org        |                                                    |  |  |
| Serveur de courrier sortant (SMTP) :                                                                                          | smtpa.avocats-ecoa.org      |                                                    |  |  |
| Informations de connexion                                                                                                    |                             |                                                    |  |  |
| Nom d'utilisateur :                                                                                                    | test@avocats-ecoa.org       |                                                    |  |  |
| Mot de passe :                                                                                                    | *****                       |                                                    |  |  |
| Mémoris                                                                                                    | er le mot de passe          |                                                    |  |  |
| Exiger l'authentification par mot de<br>de la connexion                                                                       | e passe sécurisé (SPA) lors | Paramètres supplémentaires                         |  |  |
|                                                                                                    |                             | < Précédent Suivant > Annuler                      |  |  |

Cliquez sur le bouton "Paramètres supplémentaires", rentrez dans l'onglet "Serveur sortant" et cochez la case "Mon serveur sortant (SMTP) requiert une authentification".

Rentrez ensuite dans l'onglet "Options avancées", puis renseignez "26" dans la case "Serveur sortant (SMTP): ". Cliquez pour "Ok" puis "Suivant" :

| Paramètres de messagerie Internet                                                                                                    | Paramètres de messagerie Internet                                                                                                    |  |
|----------------------------------------------------------------------------------------------------|----------------------------------------------------------------------------------------------------|--|
| Général       Serveur sortant       Connexion       Options avancées         Mon serveur sortant (SMTP) requiert une authentification <ul> <li>Utiliser les mêmes paramètres que mon serveur de courrier entrant</li> <li>Se connecter à faide de</li> <li>Nom d'utilisateur :</li> <li>Mot de passe :</li> <li>Mémoriser le mot de passe</li> <li>Exiger l'authentification par mot de passe sécurisé (SPA)</li> <li>Se connecter au serveur de courrier entrant avant d'envoyer le courrier</li> </ul> | Général       Serveur sortant       Connexion       Options avancées         Numéros des ports du serveur       Serveur entrant (POP3) :       110       Par défaut         Ce serveur nécessite une connexion chiffrée (SSL).         Serveur sortant (SMTP) :       26         Utiliser le type de connexion chiffrée suivant :       Aucun         Délais du serveur       Court       Cong 1 minute         Remise       Vaisser un exemplaire des messages sur le serveur       Vaisser un exemplaire des messages sur le serveur         Supprimer du serveur après       10       jours         Supprimer du serveur après avoir été supprimé du dossier Éléments sup |  |

## 5. Félicitations !

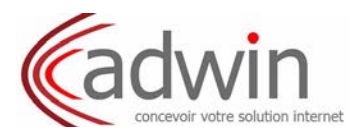

## D/ Configurer Microsoft Outlook 2010 :

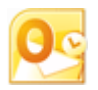

1. Cliquez donc sur le menu "Fichier", puis cliquez sur "Ajouter un compte",

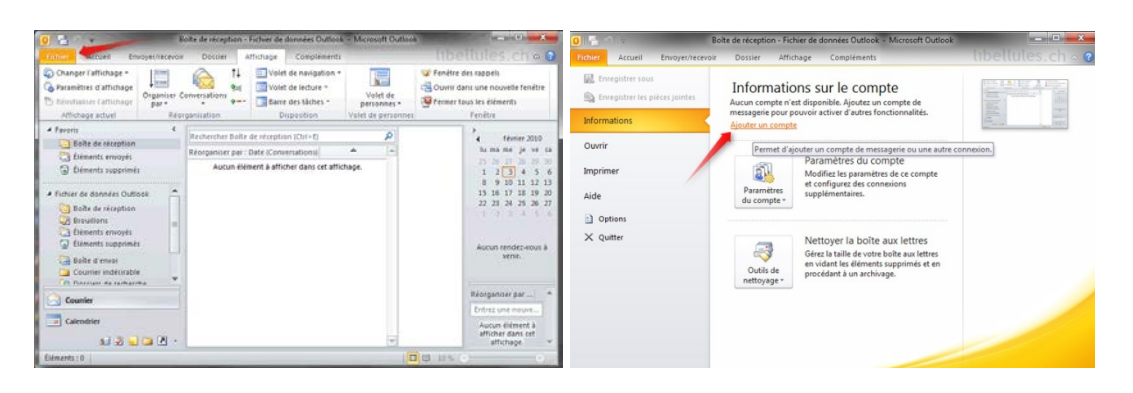

2. Cliquez sur "Configurer manuellement les paramètres du serveur ou les types de serveurs supplémentaires". Cliquez sur "Suivant"

Activez "Messagerie Internet" et cliquez sur "Suivant"

| Ajouter un nouveau compte                                                         | libetlüles.ch                                                             | Ajouter un nouveau compte libel (alles,                                                                                                    | ch ×        |
|-----------------------------------------------------------------------------------|---------------------------------------------------------------------------|----------------------------------------------------------------------------------------------------|-------------|
| Configuration de compte automatique<br>se connector à d'autres tipes de serveurs. |                                                                           | Choisir un service                                                                                                    |             |
| 🔿 Compte de messagerie                                                            |                                                                           | Hessageric Internet Connectez voxá vote servezr POP ou DMP pour envoyer et recevar des messages électroniques.                                         |             |
| None :                                                                            | Edwider Okratan<br>Dample : Existent'i Ardersen                           | Hicrosoft Exchange<br>Se connecter à Morsont Exchange pour accéder à votre messagerie, votre calendrier, vos contacts, vos télécop<br>messages vocaux. | pies et vos |
| Advesse de nansagene :                                                            | Ingougblewin.ds<br>Exemple : skutech@contoxy.com                          | Hessagerie texte<br>Se connecter au fournisseur d'h    Bergement du service mobile Dudook.                                                             |             |
| Mit de passe i                                                                    |                                                                           | © Autre                                                                                                    |             |
| Confirmer le not de passe                                                         | ******                                                                    | Etablit la comeción a un type de serveur o dessous.<br>Pax Mail Transport                                                                              |             |
|                                                                                   | Tapes le not de passe que vous a renis votre hourssanz d'acces triternet. |                                                                                                    |             |
| 🗇 Hessagerie texte                                                                |                                                                           |                                                                                                    |             |
| -                                                                                 |                                                                           |                                                                                                    |             |
| Configurer manuelleme                                                             | nt les paramètres du serveur ou les types de serveurs supplémentaires     |                                                                                                    |             |
|                                                                                   | < Protodornt Sulvant > Annular                                            | < Précédent   Sulvant >                                                                                                    | Amuler      |
|                                                                                   |                                                                           |                                                                                                    |             |

- 3. Entrez dans l'écran suivant tous vos paramètres. A savoir :
- Votre nom :
- Votre nom tel que vous désirez qu'il apparaisse dans le champ "expéditeur" pour les destinataires qui recevront vos e-mails.

smtpa.avocats-ecoa.org

- Adresse de messagerie : Votre adresse E-mail tout simplement.
- <u>Nom d'utilisateur :</u> Egalement votre adresse E-mail.
- Mot de passe : Votre Mot de passe.
- Serveur POP : pop.avocats-ecoa.org
- Serveur SMTP :
- Paramètres de messagerie Internet Chacun de ces paramètres est obligato re pour que votre compte de me Schvider Christie Aprés avoir complété les champs de cet écran, nous vous consellors de tester votre compte en cliquant sur le bouton d'dessous. (Connexion réseau requise.) krigou@bluewin.ch use de m s sur le s Te POP3 snba/h.blevi krigou er le mot de par 1211 Exiger l'authentification par mot de passe sécurisé (SPA) lors de la connexion « Précident Suivant » Anule

Et pour finir cliquez sur le bouton "Paramètres supplémentaires..."

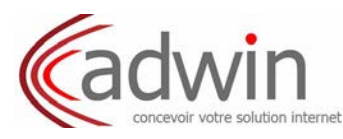

| Paramètres de messagerie Internet                                                                                                    | Paramètres de messagerie Internet                                                                                                    |
|----------------------------------------------------------------------------------------------------|----------------------------------------------------------------------------------------------------|
| Général         Serveur sortant         Connexion         Options avancées           Image: Mon serveur sortant         (SMTP) requiert une authentification         Image: Utiliser les mêmes paramètres que mon serveur de courrier entrant           Image: Utiliser les mêmes paramètres que mon serveur de courrier entrant         Image: Utiliser les mêmes paramètres que mon serveur de courrier entrant | Général         Serveur sortant         Connexion         Options avancées           Numéros des ports du serveur         Serveur entrant (POP3) :         110         Par défaut                                                                                                    |
| Nom d'utilisateur :<br>Mot de passe :<br>Mémoriser le mot de passe<br>Diger l'authentification par mot de passe sécurisé (SPA)<br>Se connecter au serveur de courrier entrant avant d'envoyer le courrier                                                                                                    | Ce serveur nécessite une connexion chiffrée (SSL). Serveur sortant (SMTP) : 26 Utiliser le type de connexion chiffrée suivant : Aucun Délais du serveur Court      Court      Long 1 minute Remise      Laisser un exemplaire des messages sur le serveur     Supprimer du serveur après 10      Supprimer du dossier Éléments sup |

4. Rentrez dans l'onglet "Serveur sortant" et cochez la case "Mon serveur sortant (SMTP) requiert une authentification".

Rentrez ensuite dans l'onglet "**Options avancées**", puis renseignez "**26**" dans la case "**Serveur sortant** (SMTP) : ". Cliquez pour "**Ok**" puis "**Suivant**" :

Cliquez sur **OK** et ensuite sur **Suivant** 

| Ajouter un nouveau compte                                                                                      | libellules.ch                                                                              | Paramètres du compte libellules.ch                                                                                                    |
|----------------------------------------------------------------------------------------------------|--------------------------------------------------------------------------------------------|----------------------------------------------------------------------------------------------------|
|                                                                                                    | Felicitations !                                                                            | Comptes de messagerie<br>Vous pouvez ajouter ou supprimer un compte. Vous pouvez sélectionner un compte et en modifier les paramètres.                                |
|                                                                                                    | Toutes les informations requises pour configurer votre compte ont été saisies avec succès. | Messagene   Fichiers de données   Flux RSS   Listes SharePoint   Calendhers Internet   Calendhers publiés   Carnets c *   *                                           |
| A DECKER OF STREET, STREET, STREET, STREET, STREET, STREET, STREET, STREET, STREET, STREET, STREET, STREET, ST | Pour fermer l'Assistant, diquez sur Terminer.                                              | 🥁 Nouveau 🏃 Réparer 😭 Modifier 🕲 Diffrir par diffaut. 🗙 Supprimer 🔹 🕸                                                                                                 |
|                                                                                                    |                                                                                            | Nom Type                                                                                                    |
|                                                                                                    |                                                                                            | POP,SMTP (envoyer à partir de ce compte par défaut)                                                                                                    |
|                                                                                                    | Agouter un autre compte                                                                    | Le compte sélectorné remet les nouveaux messages à l'emplacement suivant :<br>Changer de dossier<br>dans le fichier de données C: Lisent Virgou Bibliewin dh (1), pet |
|                                                                                                    | < Précédent Temmer                                                                         | Ferner                                                                                                    |

Cliquez pour finir sur "Terminer" et ensuite sur "Fermer".

#### 5. Félicitations !

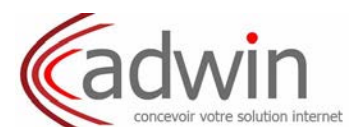

5

E/ Configurer Outlook Express ou Windows Mail :

1. Ouvrez le logiciel Outlook Express et allez dans le menu "Outils > Comptes".

| Fichier Edition Affichage                                      | Outils Message ?                                                                         |         |
|----------------------------------------------------------------|------------------------------------------------------------------------------------------|---------|
|                                                                | Envoyer et recevoir                                                                      | •       |
| Créer un Envoyer/R.                                            | Synchroniser tout<br>Synchroniser les dossiers<br>Marquer pour traitement hors connexion |         |
| 🗿 Outlook Express                                              |                                                                                          |         |
| Dossiers                                                       | Carnet d'adresses Otr<br>Aiouter l'expéditeur au Carnet d'adresses                       | l+Maj+B |
| Ossiers locaux     Dessiers de récention                       | Règles de message                                                                        | •       |
| - Soite d'envoi<br>- Soite d'envoi<br>- Soite étéments envoyés | Windows Messenger<br>État de la connexion                                                | )<br>}  |
| 💮 Éléments supprimé                                            | Comptes                                                                                  |         |
| Broullons                                                      | Options                                                                                  |         |

| out Counier N                                                                     | ws Service d'annuaire                                                             |                                                                                  | Ajouter >                                        | Courrier                       |
|-----------------------------------------------------------------------------------|-----------------------------------------------------------------------------------|----------------------------------------------------------------------------------|--------------------------------------------------|--------------------------------|
| Compte                                                                            | Туре                                                                              | Connexion                                                                        | Supprimer                                        | Service d'annuaire             |
| Hotmail<br>Hotmail (1)<br>Propail sprocorg<br>Prop3 comment F<br>Prop3 servage.ne | Courrier (par défaut)<br>Courrier<br>Courrier<br>Courrier<br>Courrier<br>Courrier | Disponible<br>Disponible<br>Disponible<br>Disponible<br>Disponible<br>Disponible | Propriétés<br>Par défaut<br>Importet<br>Exportet | Window<br>sélection<br>session |
|                                                                                   |                                                                                   |                                                                                  | Définir fordre                                   |                                |

2. La liste des comptes déjà configurés apparaît. Afin d'en ouvrir un nouveau, cliquez sur le bouton "**Ajouter**" et choisissez l'option "**Courrier...**".

3. Il vous faut ensuite renseigner votre nom tel que vous désirez qu'il apparaisse dans le champ "expéditeur" pour les destinataires de vos e-mails. Cliquez ensuite sur "**Suivant**".

4. Entrez ensuite votre adresse mail. Cliquez sur "Suivant".

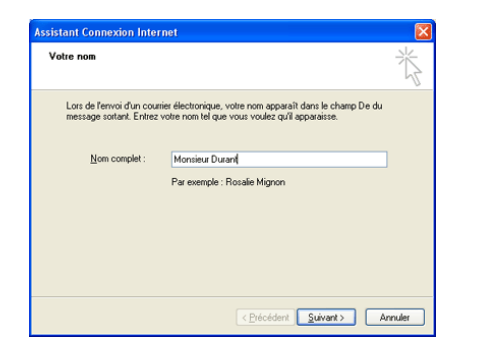

| Adresse de messagerie In                          | ternet                                                  | ž |
|---------------------------------------------------|---------------------------------------------------------|---|
| Votre adresse de message<br>envoyer des messages. | rie est celle que vos correspondants ublisent pour vous |   |
| Adr <u>e</u> sse de messagerie :                  | xor@wanadoo.tf<br>Par exemple : personne@microsoft.com  |   |
|                                                   |                                                         |   |

5. Dans cette étape, il vous faudra remplir les champs avec les paramètres de serveurs qui vous ont été transmis. Cliquez ensuite sur "**Suivant**".

|                     | serveurs de mes                           | sagerie électro                             | nique                         |                | Ĭ        |
|---------------------|-------------------------------------------|---------------------------------------------|-------------------------------|----------------|----------|
| <u>M</u> on ser     | veur de messagerie                        | pour courrier entra                         | ant est un serveur            | P0P3           | ~        |
| Serveur             | de messagerie pour                        | courrier entrant (F                         | POP3, IMAP ou H               | TTP):          |          |
| pop.wa              | nadoo.fr                                  |                                             |                               |                |          |
| Un serve<br>Serveur | sur SMTP est le typ<br>de messagerie pour | e de serveur utilisé<br>courrier sortant (S | é pour l'envoi de v<br>MTP1 : | os courriers s | ortants. |
| smtp.wa             | anadoo.fr                                 |                                             |                               |                |          |
|                     |                                           |                                             |                               |                |          |
|                     |                                           |                                             |                               |                |          |
|                     |                                           |                                             |                               |                |          |

| se du compte que votre fournisseur de services Internet                                                                            |
|----------------------------------------------------------------------------------------------------|
|                                                                                                    |
|                                                                                                    |
| •••••••••••                                                                                                    |
| Mémoriser le mot de passe                                                                                                    |
| s Internet vous demande d'utiliser le mot de passe sécuris<br>sélectionnez la case à cocher « Se connecter avec<br>sse sécurisé ». |
| gthentification par mot de passe sécurisé (SPA)                                                                                    |
|                                                                                                    |
|                                                                                                    |

6. Renseignez votre "**Nom du compte**" (qui est votre adresse mail) ainsi que le "**Mot de passe**" de messagerie. Cliquez sur "**Suivant**".

# 7. Félicitations !

La configuration d'Outlook Express est désormais terminée et vous pouvez dès maintenant recevoir vos e-mails.

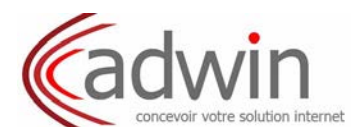

F/ Configurer Mozillia Thunderbird :

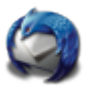

1. Cliquez sur "**Outils**" et sélectionnez "**Paramètres des comptes…**", puis cliquez sur le bouton "**Ajouter un compte…**"

| Boîte de réception - Mozilla Thunderbi                                             | ird                                                                                                    |
|------------------------------------------------------------------------------------|----------------------------------------------------------------------------------------------------|
| Eichier Edition Affighage Aller à Messages                                         | Ouțils Aide                                                                                                    |
| Relever                                                                            | F <u>x</u> tensions<br>Thèmes Stop                                                                                    |
| Dossiers                                                                           | Filtres de messages<br>Appliquer les filtres sur le dossier                                                           |
| Dossiers locaux     Dossiers locaux     Messages en attente                        | Gestionnaire des indésirables<br>Traguer les indésirables dans le dossier<br>Supprimgr les indésirables de ce dossier |
| - A Brouillons<br>- Corbelle                                                       | Importer<br>Console Java≦cript                                                                                        |
| 🖲 🛅 Dossiers d'archivage<br>🖃 🦳 Dossiers personnels                                | Paramètres des comptes<br>Options                                                                                     |
| Boite de réception     Boite d'envoi     Brouillons     Constitution indéficientes |                                                                                                    |
| - Éléments envoyés<br>- Èléments supprimés                                         |                                                                                                    |

| Baramètres serveur                                                                                                    | Paramètres des comptes                                                                                                    |                  |
|----------------------------------------------------------------------------------------------------|----------------------------------------------------------------------------------------------------|------------------|
| Copies et dossers<br>Rédaction et alressage<br>Espace dique<br>Acoués de réception<br>Sécurité<br>Paramètres serveur<br>Copies et dossers<br>Rédaction et adressage<br>Espace disque<br>Acoués de réception<br>Sécurité<br>Castrali<br>Paramètres serveur<br>Copies et dossers<br>Rédaction et adressage<br>Espace dossers<br>Rédaction et adressage<br>Espace dossers | Ce compte : Dosser locav.<br>Igen du compte : Dosser locav.<br>Stodage de message<br>Urder is coheelt en auttant<br>Bjøretrone local :<br>C: Documents and Settings/Schnder Christian/Application Data/Munderbird/Profile | <u>Parcourir</u> |
| Ajouter un compte                                                                                                    |                                                                                                    |                  |
| Compte par défaut                                                                                                    |                                                                                                    |                  |
| Supprimer le compte                                                                                                    |                                                                                                    |                  |

2. Sélectionnez "Compte courrier électronique"

| Assistant de création de compte                                                                                                    | Assistant de création de compte                                                                                                    |
|----------------------------------------------------------------------------------------------------|----------------------------------------------------------------------------------------------------|
| Paramétrage d'un nouveau compte                                                                                                    | Identité                                                                                                    |
| Pour recevoir des messages, vous devez d'abord créer et<br>paramétrer un compte de courrier électronique ou forums de<br>discussion.<br>Cet assistant va collecter les informations nécessaires à la création<br>d'un compte courrier ou forums. Si vous êtes incapable de répondre<br>à certaines questions, veuillez contacter votre administrateur<br>système ou votre fournisseur d'accès internet.<br>Sélectionnez le type de compte que vous désirez créer :<br>© Compte courrier électronique<br>Nouvelles RSS et Blogs<br>© Compte forums de discussion | Chaque compte est associé à une identité qui regroupe les<br>informations vous identifiant lorsque vos destinataires reçoivent un<br>message de votre part.<br>Entrez le nom que vous souhaitez voir dans le champ «De : » pour<br>les messages que vous envoyez (par exemple « Jules César »).<br>Yotre nom : Jules Tripette<br>Entrez votre adresse. Cette adresse sera utilisée par ceux qui<br>voudront vous envoyer un courrier (par exemple,<br>« utilisateur@exemple.fr »).<br>Adresse de courrier : Jules.tripette@ibellules.ch |
| < Précédent Suivant > Abandonner                                                                                                    | < Précédent Suivant > Abandonner                                                                                                    |

3. Entrez dans l'écran suivant tous vos paramètres. A savoir :

- <u>Votre nom :</u> Votre nom tel que vous désirez qu'il apparaisse dans le champ "expéditeur" pour les destinataires qui recevront vos e-mails.

- <u>Adresse de messagerie :</u> Votre adresse E-mail tout simplement.

Cliquez sur "Suivant" >

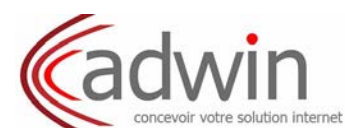

| Assistant de création de compte                                                                                                    | Assistant de création de compte                                                                                                    |
|----------------------------------------------------------------------------------------------------|----------------------------------------------------------------------------------------------------|
| Information sur le serveur                                                                                                    | Nom d'utilisateurs                                                                                                    |
| Sélectionnez le type du serveur de réception.                                                                                                    | Entrez le nom d'utilisateur entrant donné par votre fournisseur de courrier (par exemple, «pmartin »).                                                                                      |
| Entrez le nom du serveur de réception (par exemple,<br>« pop.exemple.fr »).<br><u>Nom du serveur : mail.libellules.ch</u><br>Décochez cette case pour stocker les messages de ce compte dan<br>arborescence indépendante. Ce compte sera ainsi considéré comm<br>compte de niveau supérieur. Dans le cas contraire, il fara partie du<br>compte de niveau supérieur. Dans le cas contraire, il fara partie du<br>compte de niveau supérieur. Dans le cas contraire, il fara partie du<br>compte boite globale stocké dans les dossiers locaux.<br>Utiliser la boite globale (stocker les messages dans Dossiers lo<br>Votre serveur actuel de courrier sortant (SMTP). « smtb.hispeed.c | Entrez le nom d'utilisateur sortant donné par votre fournisseur de<br>courrier (il est, en principe, identique au nom d'utilisateur entrant).<br>Ngm d'utilisateur sortant : jules.tripette |
| sera utilisé. Il est possible de le modifier en choisissant le menu Outils/Paramètres des comptes.                                                                                                    |                                                                                                    |
| < Précédent Suivant > Abandonner                                                                                                    | < Précédent Suivant > Abandonner                                                                                                    |

4. Sélectionnez "**POP**" comme le type de serveur de réception et renseignez le champ "**Nom du** serveur" avec :

- <u>Serveur POP :</u>

pop.avocats-ecoa.org

Cliquez sur "Suivant" >

- 5. Renseignez les deux champs à l'identique avec les informations ci-dessous :
- <u>Nom d'utilisateur (entrant/sortant) :</u> Votre adresse E-mail.

Cliquez sur "Suivant" >

| Assistant de création de compte                                                                                                    | Assistant de création de compte                                                                                                    |
|----------------------------------------------------------------------------------------------------|----------------------------------------------------------------------------------------------------|
| Nom du compte                                                                                                    | Félicitations !                                                                                                    |
| Entrez le nom avec lequel vous souhaitez vous référer à ce compte<br>(par exemple « Compte Travail », « Compte personnel » ou<br>« Compte Forums »).<br>Nom du gompte : jules.tripette@libellules.ch | Veuillez vérifier que les informations di-dessous sont correctes.<br>Nom du compte : jules.tripette@libellules.ch<br>Adresse électronique : jules.tripette@libellules.ch<br>Nom d'utilisateur entrant : jules.tripette<br>Nom du serveur de réception : mail.libellules.ch<br>Type du serveur de réception : POP3<br>Nom d'utilisateur sortant : jules.tripette<br>Nom du serveur d'envoi (SMTP) : smtp.hispeed.ch |
|                                                                                                    | Cliquez sur Terminer pour enregistrer ces paramètres et quitter<br>l'assistant.                                                                                                    |
| < Précédent Suivant > Abandonner                                                                                                    | < Précédent Terminer Abandonner                                                                                                    |

6. Entrez le "**Nom du compte**". (Si vous avez plusieurs comptes, ce nom vous permettra de l'identifier parmi les autres)

Cliquez sur "Suivant" puis sur "Terminer".

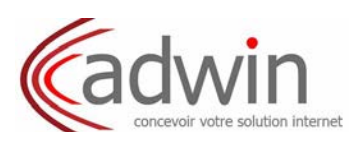

| Accusés de réception                                                                                                    | ^  | Serveur SMTP                                                                                                    |
|----------------------------------------------------------------------------------------------------|----|----------------------------------------------------------------------------------------------------|
| Sécurité<br>Elbeliules<br>Paramètres serveur<br>Copies et dossiers<br>Rédaction et adressage                                      |    | In seu serveur despédition (SHTP) est nécessaire même si vous possides pluseurs comptes de<br>courter. Entre le non du serveur d'expédition que vous utiliset le plus sournet pour envirer du<br>courter.     Non du genver 1 jente haqueet de      Default 25 Default 25 |
| Accusés de réception                                                                                                    |    | Utiliser un nom d'utilisateur et un mot de passe                                                                                                    |
| Sécurité<br>Jules, tripette Ølbellules, ch<br>Paramètres serveur<br>Copies et dossiers<br>Rédaction et adressage<br>Espace disque | 11 | Utiliser une connexion sécurisée :<br>(i) Non (i) TLS, is disponible (i) TLS (i) SS.<br>Ayanod                                                                                                    |
| -Accuses de reception<br>-Sécurité<br>Dossiers locaux                                                                             |    |                                                                                                    |
| -Sécurité<br>Dossiers locaux<br>Serveur sortant (SMTP)                                                                            | v  |                                                                                                    |
| Accuses de reception<br>Sécurité<br>Dossiers locaux<br>Serveur sortant (SMTP)<br><u>Ajouter un compte</u>                         | •  |                                                                                                    |
| Accuses de reception<br>Sécurité<br>Dossiers locaux<br>Serveur sortant (SMTP)<br>Ajouter un compte<br>Compte par défaut           | ~  |                                                                                                    |

7. Il est nécessaire de spécifier le serveur SMTP avec les informations ci-dessous :

- Nom du serveur : smtpa.avocats-ecoa.org
- <u>Port :</u>

Cochez la case "Utiliser un nom d'utilisateur et mot de passe"

26

- <u>Nom d'utilisateur :</u> Votre adresse E-mail tout simplement

Cliquez sur "**OK**"

## 8. Félicitations !

La configuration de Thunderbird est désormais terminée et vous pouvez dès maintenant recevoir vos e-mails.

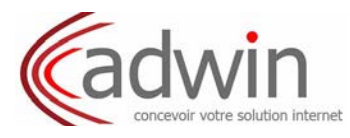

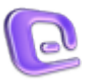

## G/ Configurer Microsoft Entourage pour Mac OsX d'Apple

1. Après avoir lancé "Entourage" une fenêtre similaire à celle ci-dessous apparaît:

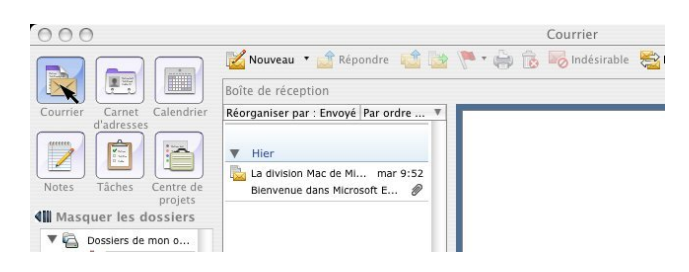

2. Sélectionnez l'icône "**Courrier**" en haut à gauche de la fenêtre. Dans le menu en haut, cliquez sur Outils, puis "**Comptes**".

| 000                                                                                  |                                                                                               | Exécuter une planification                                                                                                    |             |
|--------------------------------------------------------------------------------------|-----------------------------------------------------------------------------------------------|----------------------------------------------------------------------------------------------------|-------------|
| Courrier Carnet Calendrier                                                           | 🕻 Nouveau * 📑 Répondre 💒 🎯 🏲 † g<br>vite de réception<br>lorganiser par : Envoyé (Par ordre * | Orthographe<br>Changer de dictionnaire<br>Correction automatique                                                              | ×.πι        |
|                                                                                      | Mardi                                                                                         | Vérifier les noms<br>Ajouter au Carnet d'adresses                                                                             | ~∺C<br>೫=   |
| Notes Täches Centre de projets<br>Il Masquer les dossiers<br>V Dussiers de mon a     | Bienvenut dats Microsoft E.,. dP                                                              | Ouvrir les liens<br>Lier vers l'élément existant<br>Lier à un nouvel élément                                                  |             |
| Bolte de récep                                                                       |                                                                                               | Album                                                                                                    |             |
| Bolte d'anvoi<br>Biéments envo<br>biéments supp<br>Courner indési<br>Serveur de News |                                                                                               | Protection contre le courrier indésir<br>Gestionnaire de listes de distributio<br>Règles<br>Paramètres de groupe de discussio | nable<br>Sn |
| Affichages du cour                                                                   |                                                                                               | Services d'annuaire<br>Signatures<br>Planifications                                                                           |             |

3. Une petite fenêtre intitulée "**Comptes**" s'affiche. Sélectionnez "**Messagerie**" dans la liste cidessous.

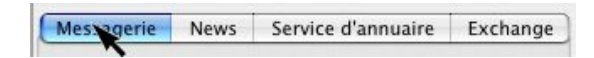

Puis cliquez sur "Nouveau"

| Messagerie | News | Service d'annuaire | Exchange |
|------------|------|--------------------|----------|
|            |      |                    |          |
|            |      |                    | _        |
|            |      |                    | _        |
|            |      |                    | _        |
|            |      |                    |          |
|            |      |                    |          |
|            |      |                    |          |
|            |      |                    |          |
|            |      |                    | - 1      |
|            |      |                    | - 1      |
|            |      |                    |          |
|            |      |                    |          |

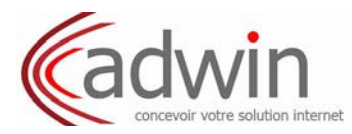

4. Dans la fenêtre qui apparaît, entrez "l'**adresse e-mail**" à configurer, puis cliquez sur la petite flèche de droite en bas de la fenêtre.

| 000                                       | Assistant Configuration du con                                                                                           | mpte                                       |
|-------------------------------------------|----------------------------------------------------------------------------------------------------|--------------------------------------------|
| Configure                                 | r un compte de messagerie                                                                                                | P                                          |
| Cet Assistar<br>compte à pa<br>de message | nt déterminera automatiquement les p<br>artir de votre adresse de messagerie. T<br>rie ci-dessous.<br>merragerie :       | aramètres de votre<br>l'apez votre adresse |
| monadress                                 | e@mondomaine.com                                                                                                    |                                            |
| Mon cor<br>Si vous<br>adminis             | npte se trouve sur un serveur Exchang<br>appartenez à un grand groupe, demar<br>strateur réseau local si vous êtes sur u | ge<br>ndez à votre<br>n serveur            |
| au rése<br>de votre                       | au du serveur Exchange pour terminer<br>e compte.                                                                        | vez être connecté<br>la configuration      |

5. Configuration des paramètres d'accès à la messagerie

Renseigner les champs comme suit :

- <u>Votre nom :</u> Votre nom tel que vous désirez qu'il apparaisse dans le champ "expéditeur" pour les destinataires qui recevront vos e-mails.
- expediteur pour les destinataires qui recevront vos e-mails.
- <u>Adresse de messagerie :</u> Votre adresse E-mail tout simplement.
- <u>Nom d'utilisateur :</u> Egalement votre adresse E-mail.
- <u>Mot de passe :</u> Votre Mot de passe.

**Astuce :** si vous ne souhaitez pas tapez votre mot de passe à chaque fois que vous relevez vos emails, vous pouvez cocher la case "Enregistrer le mot de passe dans le trousseau Mac OS X".

Il ne reste plus qu'a configurer les serveurs de messagerie entrants et sortants.

Serveur de messagerie Entrant (POP):

- <u>Serveur POP :</u> pop.avocats-ecoa.org

| ).ovh.net |                        |                              |
|-----------|------------------------|------------------------------|
| trants :  | ✓ POP                  | \$                           |
| -         | IMAP                   |                              |
|           | ).ovh.net<br>itrants : | D.ovh.net<br>htrants : V POP |

Serveur de messagerie sortant (SMTP) avec authentification

- <u>Serveur SMTP</u> : smtpa.avocats-ecoa.org

Nous reviendrons en fin du guide sur la méthode à suivre pour mettre en place l'authentification

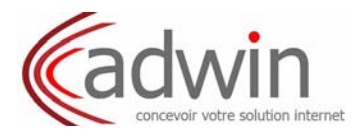

#### Un petit résumé en image :

| /érifier et terminer la co    | onfiguration 🔞                                            |
|-------------------------------|-----------------------------------------------------------|
| Vérifiez et complétez les inf | ormations de compte suiv                                  |
| Votre nom :                   | Mon Nom                                                   |
| Adresse de messagerie :       | monadresse@mondomaine.com                                 |
| ID de compte :                | monadresse@mondomaine.com                                 |
| Mot de passe :                | •••••                                                     |
|                               | Enregistrer le mot de passe dans le<br>trousseau Mac OS X |
| Serveur de messagerie (       | entrant : pop3.mondomaine.com                             |
| Type de serveurs de m         | essagerie entrants : POP                                  |
| Serveur de messagerie         | sortant : ns0.ovh.net                                     |
| Cliquez sur la flèche vers la | droite pour continuer.                                    |

6. Vérification de la configuration

Avant d'enregistrer la configuration, "Entourage" vous propose de vérifier celle-ci : cliquez sur le bouton "Vérifier mes paramètres"

Si la configuration est correcte vous devriez obtenir le message suivant :

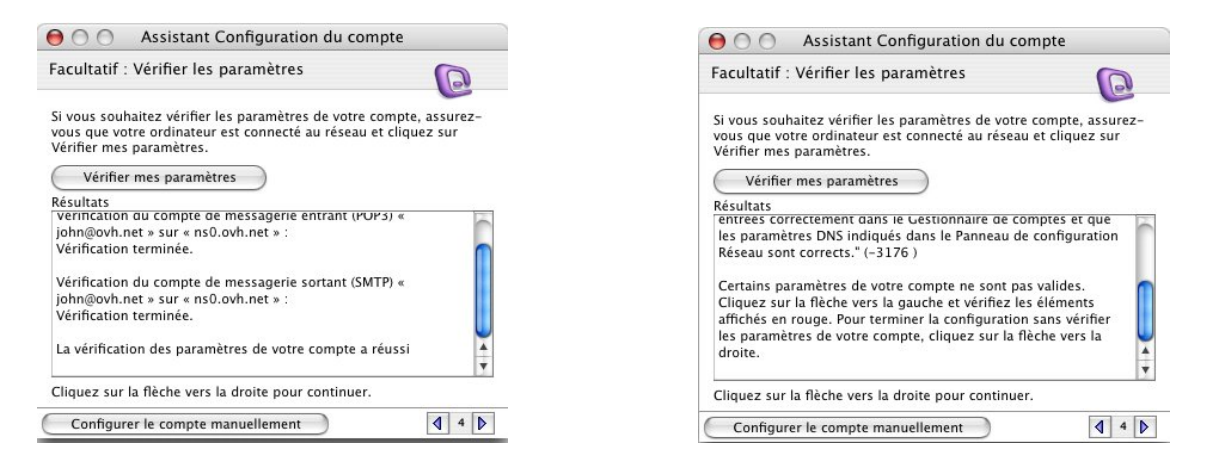

Si certaines erreurs apparaissent, revenez en arrière grâce à la petite flèche de gauche en bas de la fenêtre et vérifiez les noms des serveurs entrant et sortant mais aussi l'Id du compte et éventuellement retapez votre mot de passe.

#### 7. Finalisation

"Entourage" vous demande de nommer le compte de messagerie que vous venez de créer : choisissez un nom explicite du style monadresse sur mondomaine.com, surtout si vous possédez beaucoup de comptes.

Par défaut "**Entourage**" vous propose d'ajouter cette nouvelle adresse au contact qui vous est associé : décochez la case si vous ne le souhaitez pas.

De même, par défaut le compte est inclus dans l'envoi et la réception automatique. <u>Il est conseillé de</u> <u>laisser cette option cochée</u> sinon vous serez dans l'obligation de relever manuellement les emails de ce compte.

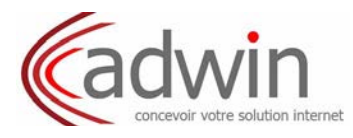

| \varTheta 🔿 🔿 Assis                                                   | tant Configuration du                                  | compte                                       |
|-----------------------------------------------------------------------|--------------------------------------------------------|----------------------------------------------|
| Configuration ter                                                     | minée                                                  | Q                                            |
| Votre compte de me<br>utilisé.                                        | ssagerie a été créé avec s                             | uccès et est prêt à être                     |
| Entrez un nom pour<br>pour l'affichage.                               | ce compte. Ce nom sera i                               | utilisé uniquement                           |
| Nom du compte :                                                       | Mon Adresse sur Mon De                                 | omaine                                       |
| Ajouter cette ne<br>vous est associ                                   | ouvelle adresse de messag<br>é                         | gerie au contact qui                         |
| Pour inclure ce comp<br>tout pour l'envoi et la<br>cocher ci-dessous. | te dans votre planification<br>réception de vos messag | Envoyer et recevoir<br>es, activez la case à |
| 🗹 Inclure ce comp                                                     | ote dans la planification Er                           | nvoyer et recevoir tout                      |
| Conseil : les pla                                                     | inifications sont disponibl                            | es dans le menu Outils.                      |
|                                                                       |                                                        | Terminer                                     |
| Cliquez sur Termine                                                   | r pour enregistrer ces par                             | amètres.                                     |
| Configurer le con                                                     | npte manuellement                                      | ₫ 5 🕨                                        |

Cliquer sur "Terminer".

**NOTE** : pour relever manuellement vos e-mails, il vous faudra par la suite cliquer sur le menu Outils puis "**envoyer et recevoir**" puis cliquer sur le nom du compte que vous souhaitez relever.

8. Configuration du serveur sortant (SMTP) avec authentification

Dans le menu en haut cliquez sur Outils puis Comptes (à la fin du menu déroulant qui s'affiche) Une petite fenêtre intitulée "**Comptes**" s'affiche. Sélectionnez "**Messagerie**" dans la liste ci-dessous.

| Messagerie | News | Service d'annuaire | Exchange |
|------------|------|--------------------|----------|
|------------|------|--------------------|----------|

Sélectionner le compte à modifier (ici "Mon Adresse sur Mon Domaine")

| Messagerie | News     | Service d'annuaire | Exchang |
|------------|----------|--------------------|---------|
|            |          |                    |         |
| Non Ad     | iresse v | r Mon Domaine (POF | )       |
|            |          | ÷0                 |         |
|            |          |                    |         |
|            |          |                    |         |
|            |          |                    |         |
|            |          |                    |         |
|            |          |                    |         |
|            |          |                    |         |

puis cliquez sur "modifier"

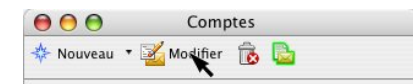

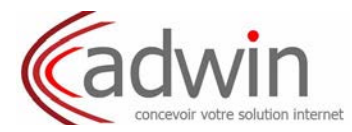

Une fenêtre intitulée "Modifier le compte" apparaît :

|                    | Paramètres du compte Options Sécurité            |       |
|--------------------|--------------------------------------------------|-------|
| Nom du compte :    | Mon Adresse sur Mon Domaine                      |       |
| Inclure ce com     | te dans la planification Envoyer & recevoir tout |       |
| Informations pers  | onnelles                                         |       |
|                    | Nom : Mon Nom                                    |       |
| Adresse de mes     | sagerie : monadresse@mondomaine.com              |       |
| Réception de cour  | riers                                            |       |
| ID du              | compte : monadresse@mondomaine.com               |       |
| Serve              | ur POP : pop3.mondomaine.com                     |       |
| Mot d              | passe : •••••                                    |       |
|                    | 🗹 Enregistrer le mot de passe dans mon trousseau | Mac O |
|                    | Options avancées de réception                    |       |
| Envoi de courriers |                                                  |       |
| Serveu             | r SMTP : ns0.ovh.net                             |       |
|                    | Options avancées d'envoi                         |       |
|                    |                                                  |       |

Sélectionnez "Paramètres du compte"

| Modifier le | compte |  |
|-------------|--------|--|
|             |        |  |

cliquez sur le bouton "Options avancées d'envoi" situé dans la section "Envoi de courriers".

| Envoi de courriers |                           |  |
|--------------------|---------------------------|--|
| Serveur SMTP :     | smtpa.avocats-ecoa.org    |  |
|                    | Ontions supercises Penusi |  |

Dans l'encart qui apparait cochez la case "Le serveur SMTP requiert une authentification" puis cochez le sélecteur "Utiliser les même paramètres que ceux du serveur des courriers entrants".

| gignorer le port SMTP | par défaut :   | 26         |          |           |             |       |
|-----------------------|----------------|------------|----------|-----------|-------------|-------|
| Le serveur SMTP requ  | iert une autho | entificati | on       |           |             |       |
| 🔊 Utiliser les même   | s paramètres   | que ceu    | du serv  | eur des c | ourriers en | trant |
| O Se connecter en t   | ant que :      |            |          |           |             |       |
| ID du compte :        |                |            |          |           |             |       |
| Mot de passe :        |                |            |          |           |             |       |
|                       | Enregistrer le | mot de     | asse dar | is mon tr | ousseau M   | ac OS |
|                       |                |            |          |           |             |       |

Cliquez sur le petit carré dans l'angle supérieur gauche de l'encart pour revenir à la fenêtre "**Modifier le compte**"

et cliquez sur **OK** pour valider vos nouveaux paramètres.

## 5. Félicitations !

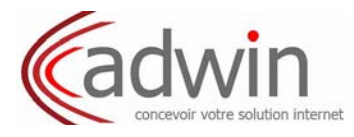

# H/ Configurer Mail pour Mac OsX d'Apple

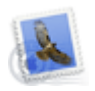

1. Cliquez sur l'onglet "Mail" dans le menu haut, puis cliquez sur "Préférences".

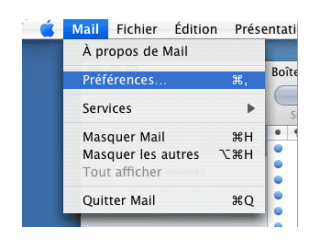

2. Dans la nouvelle fenêtre "Informations générales" choisissez le type de compte "POP". Entrez dans l'écran suivant tous vos paramètres.

- Votre nom :

- Mot de passe :

Votre nom tel que vous désirez qu'il apparaisse dans le champ "expéditeur" pour les destinataires qui recevront vos e-mails.

- Adresse de messagerie :

Votre adresse E-mail tout simplement. Votre Mot de passe.

Puis cliquez sur "Continuer".

Puis cliquez sur " Continuer ".

- Serveur de réception : pop.avocats-ecoa.org - Nom d'utilisateur : Votre Mot de passe. Puis cliquez sur " Continuer ".

- <u>Serveur d'envoi :</u> - Nom d'utilisateur : smtpa.avocats-ecoa.org Votre Mot de passe.

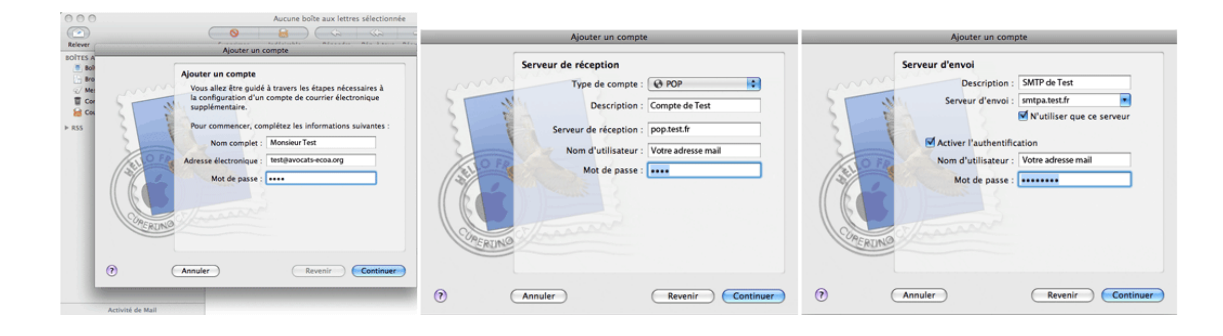

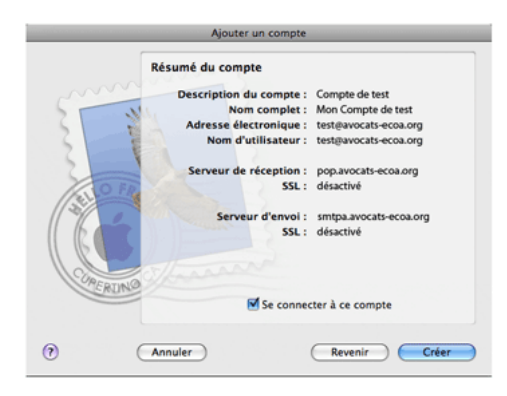

Cochez "se connecter à ce compte", puis cliquez sur créer.

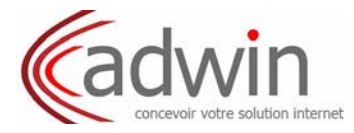

3. Votre compte est désormais opérationnel :

Ensuite, il vous faut modifier les paramétrages avancés du serveur de courrier sortant, pour ce faire, cliquez sur l'onglet "**Mail**" dans le menu haut, puis cliquez sur "**Préférences**".

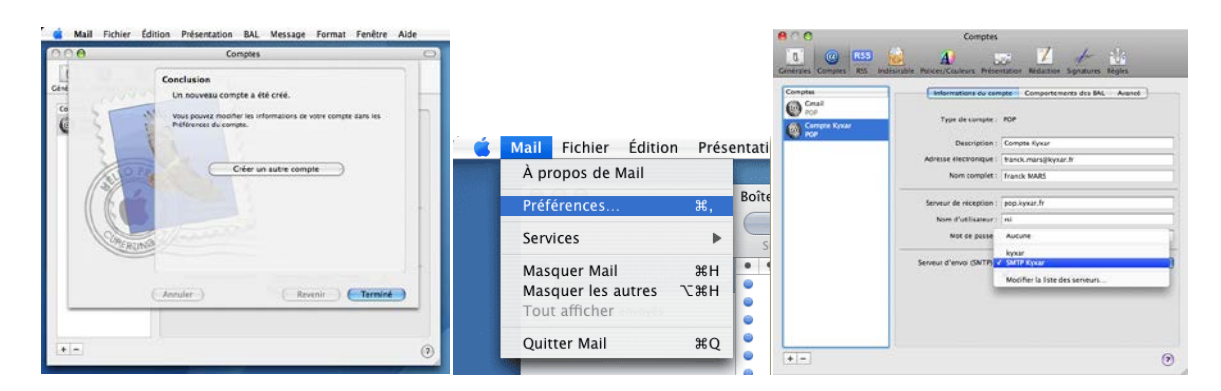

4. Dans l'onglet "**Compte...**" puis dans l'onglet "**Information du compte**" cliquez sur "**modifier la liste des serveurs**".

| description | Nom du serveur       | En cours d'utilisation par un |      |
|-------------|----------------------|-------------------------------|------|
| kyxar       | smtp.kyxar.fr        | Gmail                         |      |
| SMTP Kyxar  | smtp.kyxar.fr        | Compte Kyxar                  | _    |
|             |                      |                               | - 11 |
|             |                      |                               | - 11 |
|             |                      |                               |      |
| + -         |                      |                               |      |
|             | Données du co        | mpte Avancé                   |      |
|             |                      |                               | _    |
| Descrip     | tion : SMTP Kyxar    |                               |      |
| Nom du ser  | veur : smtp.kyxar.fr |                               |      |
|             |                      |                               |      |
|             |                      |                               |      |
|             |                      |                               |      |
|             |                      |                               |      |
| ?           |                      | Annuler )                     | ОК   |
|             |                      |                               |      |

Dans "**Données du compte**" sélectionnez dans la liste des serveurs **smtpa.avocats-eco.org** Puis cliquez sur l'onglet "**Avancé**"

Dans "**Avancé**", numérotez le port du serveur "**26**" et ne cochez pas la case "**SSL**". Puis cliquez sur "OK".

# 5. Félicitations !